## **Formulario SAT-0621**

Anexo a la Inscripción o Actualización para Fabricantes o Importadores de Bebidas Alcohólicas y No Alcohólicas

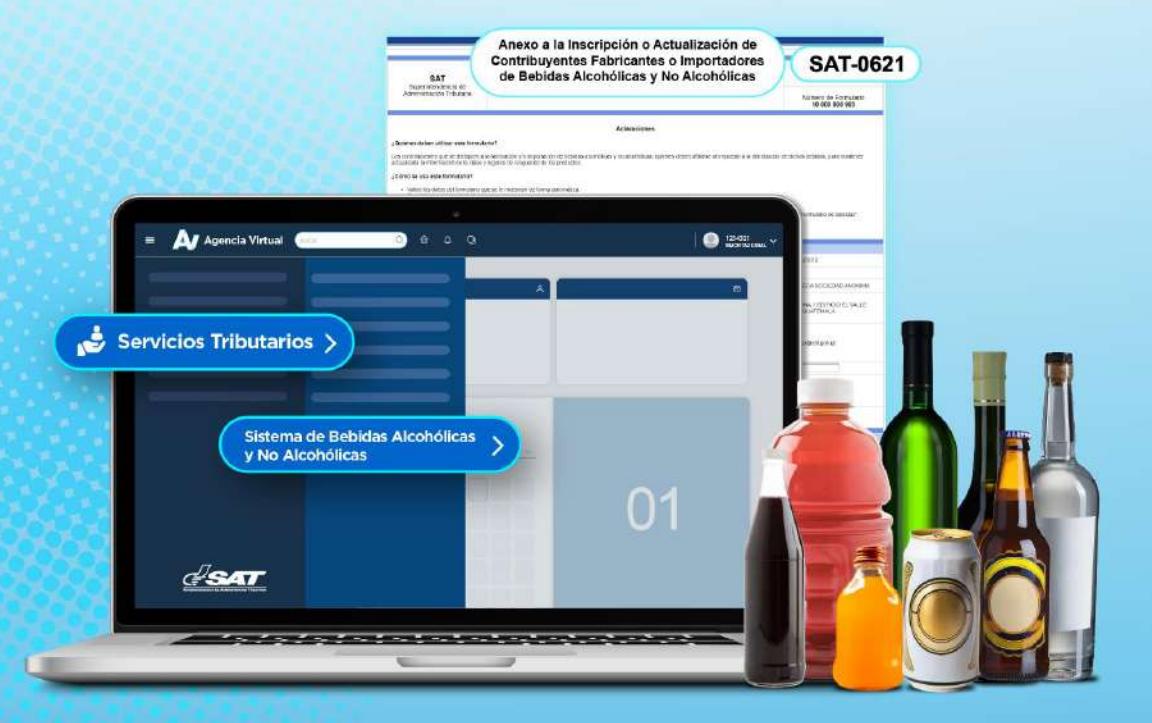

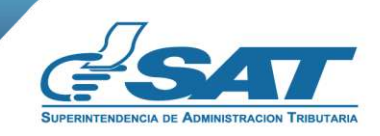

Contribuyendo por el país que todos queremos

Guía

¿Quiénes pueden utilizar el Formulario SAT-0621 Anexo a la Inscripción o Actualización de Contribuyentes, Fabricantes o Importadores de Bebidas Alcohólicas y no Alcohólicas?

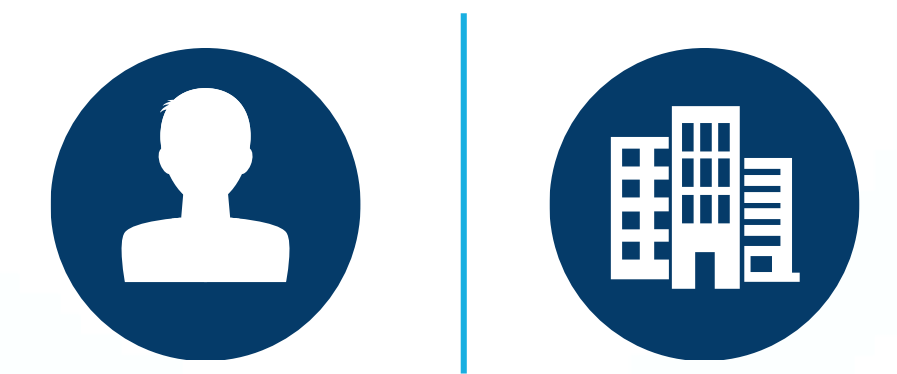

Toda persona individual o jurídica que debe registrarse ante la División de Impuestos Específicos por encontrase afiliado al Impuesto de Bebidas Alcohólicas y BGA.

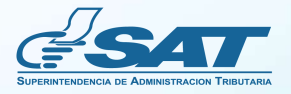

Anexo a la Inscripción o Actualización para Fabricantes o Importadores

# Requisitos

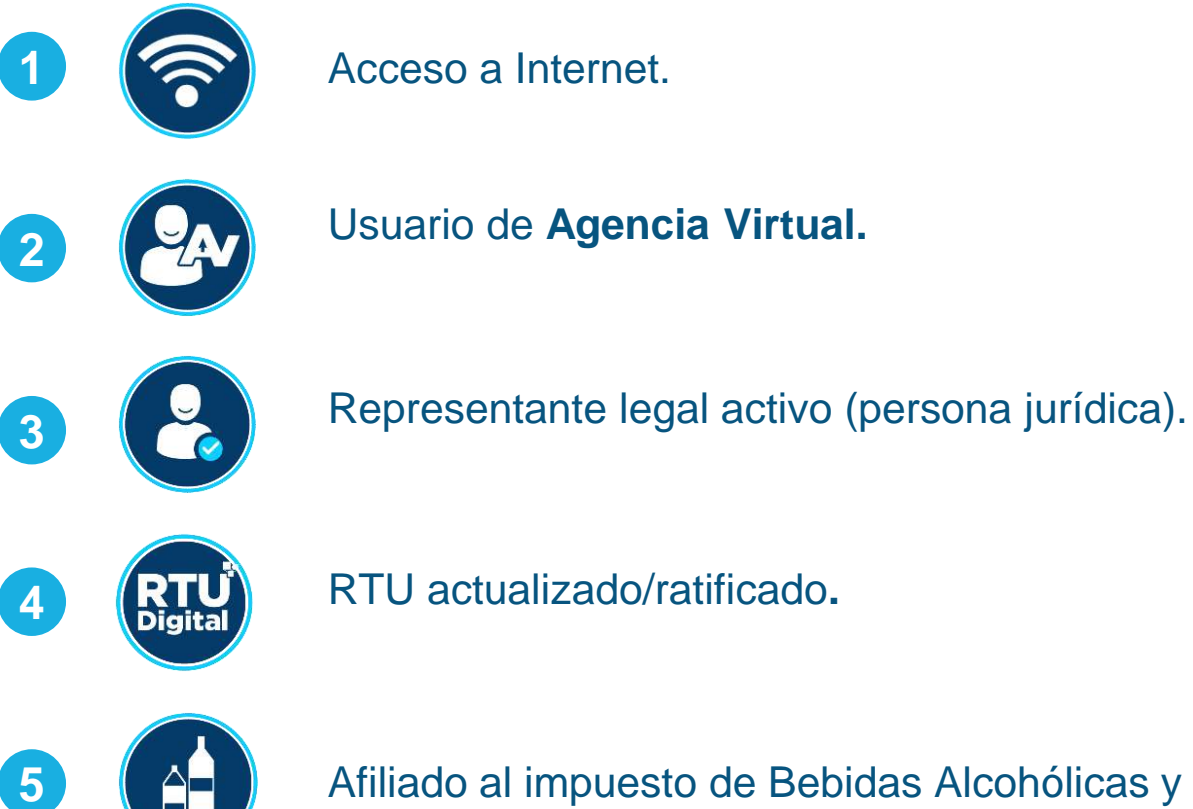

Afiliado al impuesto de Bebidas Alcohólicas y Bebidas Gaseosas.

Anexo a la Inscripción o Actualización para Fabricantes o Importadores

## ¿Cómo utilizar el Formulario SAT-0621?

Ingresa al **Portal SAT www.sat.gob.gt** y presiona el icono de **Agencia Virtual**.

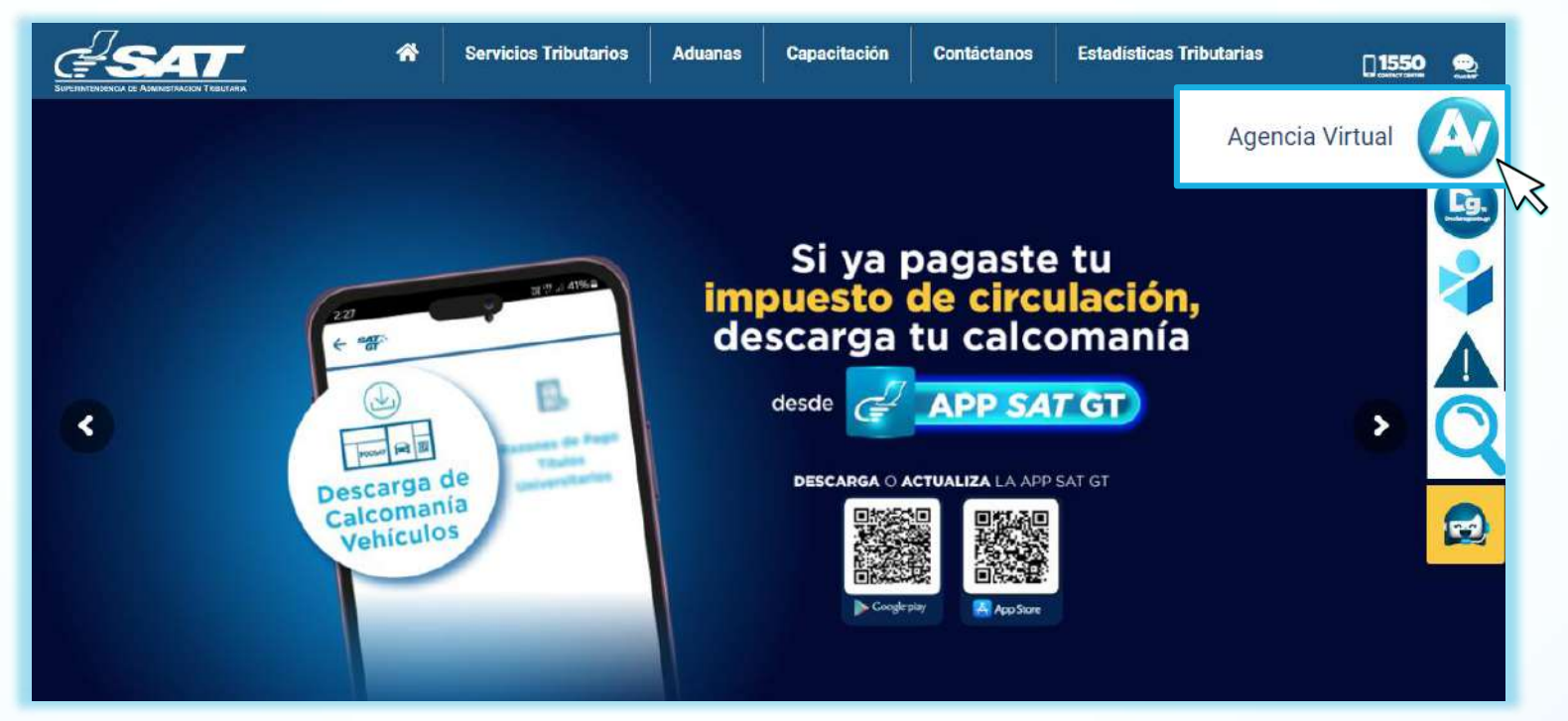

Ingresa a Servicios Tributarios > Sistema de Bebidas Alcohólicas y No Alcohólicas > Formulario SAT-0621 Anexo a la Inscripción o Actualización para Fabricantes o Importadores

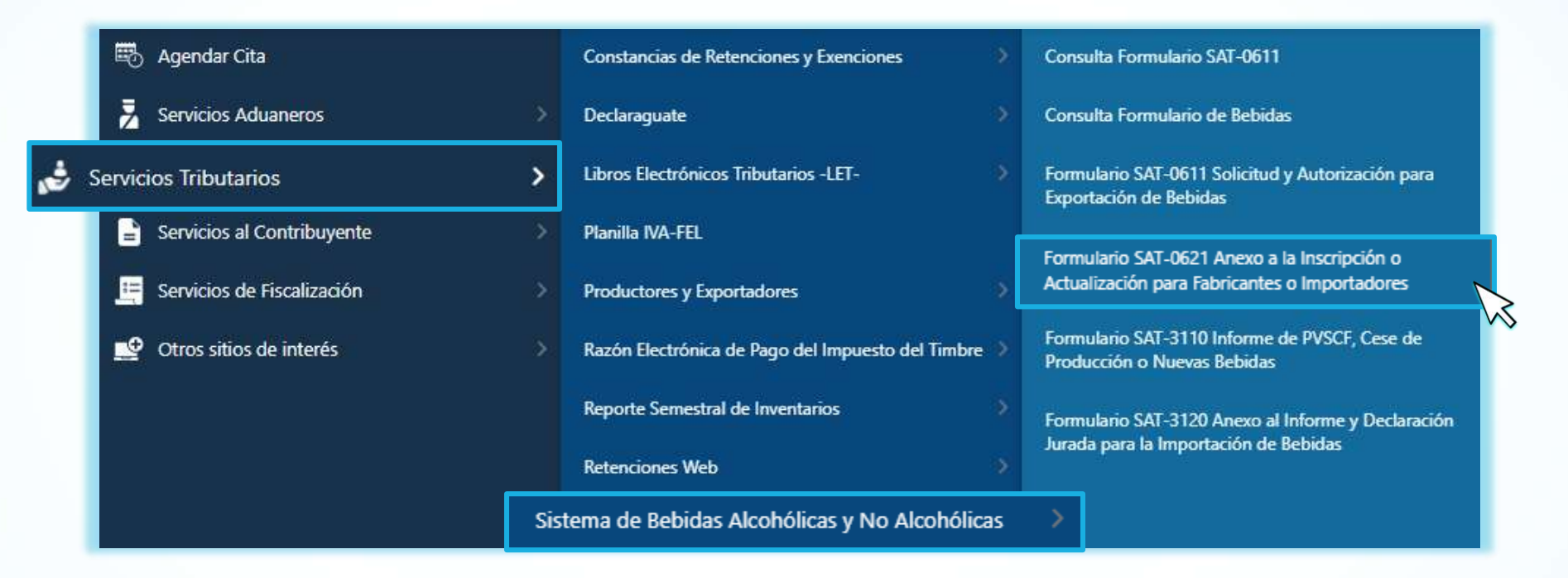

Al ingresar podrás visualizar el formulario y el apartado Aclaraciones.

SAT Superintendencia de Administración Tributaria Anexo a la Inscripción o Actualización de Contribuyentes Fabricantes o Importadores de Bebidas Alcohólicas y No Alcohólicas SAT-0621

Número de Formulario 10 000 001 007

#### Aclaraciones

#### ¿Quiénes deben utilizar este formulario?

Los contribuyentes que se dediquen a la fabricación y/o importación de bebidas alcohólicas y no alcohólicas, quienes deben afiliarse al impuesto a la distribución de dichas bebidas, para mantener actualizada la información de la clase y lugares de resguardo de los productos.

#### ¿Cómo se usa este formulario?

- Valide los datos del formulario que se le muestran de forma automática.
- Complete los datos solicitados.
- · Presente el formulario.
- · Recibirá un correo electrónico de la presentación del presente formulario.
- Si extravía la constancia ingrese a su Agencia Virtual opción Servicios Tributarios, "Sistema de Bebidas Alcohólicas y No Alcohólicas", opción "Consulta Formulario de Bebidas".
- Imprima la Constancia del envío del formulario; guárdelo para futuras revisiones que podrá hacer la Administración Tributaria.

Los campos identificados con (\*) son de ingreso obligatorio.

En el apartado **DATOS DE IDENTIFICACIÓN**, se muestran datos de forma automática con base a tu Registro Tributario Unificado —RTU—, si alguno de los datos no coincide, deberás realizar una actualización de datos desde tu Agencia Virtual.

Nota: Si agregas una dirección de correo electrónico en la casilla Correo electrónico adicional para notificaciones, el aviso de la presentación del formulario te llegará a este correo y al que se te muestra en la casilla Correo electrónico para recibir notificaciones -Correo de Agencia Virtual-.

| 1. DATOS DE IDENTIFICACIÓN                                                                                                    |  |
|----------------------------------------------------------------------------------------------------|--|
| NIT del contribuyente                                                                                                    |  |
| си                                                                                                    |  |
| Nombre o Razón Social                                                                                                    |  |
| Domicilio Fiscal<br>Si la información que se muestra no coincide con sus registros, antes de<br>continuar llenando este formulario, debe actualizar los datos desde su Agencia<br>Virtual, opción <b>"Actualización de datos"</b>                                                                   |  |
| Correo electrónico para recibir notificaciones -Correo de Agencia Virtual-<br>Si el correo electrónico no coincide con sus registros, debe realizar el cambio<br>desde la opción Cambio de Correo Electrónico ubicada al pie de la opción de<br>ingreso a la Agencia Virtual en el Portal de la SAT |  |
| Correo electrónico adicional para recibir notificaciones                                                                                                    |  |
| Número de teléfono del contribuyente<br>Si el número de teléfono no coincide con sus registros, realice actualización de<br>datos desde la Agencia Virtual, opción <b>"Actualización de datos"</b>                                                                                                  |  |
| Número de extensión                                                                                                    |  |

Si eres persona jurídica, se despliega el apartado **DATOS DEL REPRESENTANTE LEGAL**, en donde aparecen los representantes que se encuentren activos, selecciona el que necesites.

| 2. DATOS DEL REPRESENTANTE LEGAL *                                                                                                    |            |
|----------------------------------------------------------------------------------------------------|------------|
| NIT Representante Legal (*)<br>Si en este listado no se muestra uno o más representantes<br>legales, pueden no encontrarse en estado Activo en el Registro<br>Tributario Unificado -RTU Para ser incluidos en el listado, se<br>solicita actualizar sus datos desde Agencia Virtual, opción<br>"Actualización de datos". | Seleccione |
| Nombre                                                                                                    |            |
| Estado                                                                                                    |            |
| Fecha Nombramiento                                                                                                    |            |

6 Se muestra en el apartado DATOS DEL CONTADOR, los datos del contador registrado ante la Administración Tributaria.

| 3. DATOS DEL CONTADOR                                                                                                    |  |
|----------------------------------------------------------------------------------------------------|--|
| NIT Contador<br>Si la información de su contador no coincide con sus registros, realice<br>la actualización de datos desde la Agencia Virtual, opción<br><b>"Actualización de datos"</b> |  |
| Nombre                                                                                                    |  |
| Estado                                                                                                    |  |
| Fecha Nombramiento                                                                                                    |  |

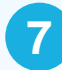

En el apartado TIPO DE GESTIÓN, elige la opción que deseas utilizar.

**Nota:** Si deseas inscribirte como Importador o Fabricante / Importador debes encontrarte previamente inscrito en el Registro de Importadores.

| <b>4. TIPO DE GESTIÓN *</b><br>ALERTA: Si es la primera vez que utiliza el formulario y requiere actualizarse, primero debe realizar gestión de Inscripción |  |  |  |  |  |
|----------------------------------------------------------------------------------------------------|--|--|--|--|--|
| Inscripción Importador                                                                                                    |  |  |  |  |  |
| Actualización Fabricante                                                                                                    |  |  |  |  |  |
| Actualización Fabricante / Importador                                                                                                    |  |  |  |  |  |
|                                                                                                    |  |  |  |  |  |

B El sistema despliega el apartado **PRODUCTO FABRICADO O IMPORTADO** completa los campos solicitados y presiona el botón **Agregar.** 

| 5. PRODUCTO FABRICADO O IMPORTADO * |                                                                                                    |              |  |  |     |         |  |  |
|-------------------------------------|----------------------------------------------------------------------------------------------------|--------------|--|--|-----|---------|--|--|
| Fabricación o importación*          | Fabricación o importación*       Fecha en que empezará la actividad*       Clase de bebida*       Presentación en ml por unidad*       Marca comercial*       Si es bebida alcohólica coloque el precio de venta sugerido al consumidor final por unidad en Q.* |              |  |  |     |         |  |  |
| Seleccione                          | 17/12/2024 🗂                                                                                                    | Seleccione 🔽 |  |  | 0.0 | Agregar |  |  |

En el apartado **DETALLE** se muestran los datos agregados, así como los iconos editar y eliminar. Editar te permitirá modificar los datos y eliminar te permitirá borrar los datos.

| DETALLE                      |                                                  |                 |                                  |                 |                                                                                                    |        |  |
|------------------------------|--------------------------------------------------|-----------------|----------------------------------|-----------------|----------------------------------------------------------------------------------------------------|--------|--|
| Fabricación o<br>Importación | Fecha en que empezará<br>la actividad            | Clase de bebida | Presentación en ml por<br>unidad | Marca comercial | Si es bebida alcohólica<br>coloque el precio de<br>venta sugerido al<br>consumidor final por<br>unidad en Q. | Acción |  |
| Fabricación                  | abricación 17/12/2024 Cervezas 100 Cerveza 10.00 |                 |                                  |                 |                                                                                                    |        |  |
| 1 de 1 registros 🛛 🖂 🚺 🕞 🖂   |                                                  |                 |                                  |                 |                                                                                                    |        |  |

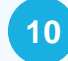

Completa la información solicitada en el apartado ESTABLECIMIENTOS, SUCURSALES; AGENCIAS Y BODEGAS DE ALMACENAMIENTO DEL PRODUCTO FABRICADO O IMPORTADO, OBJETO DE DISTRIBUCIÓN y presiona el botón Agregar.

| 6. ESTABLECIMIENTOS, SUCURSALES, AGENCIAS Y BODEGAS DE ALMACENAMIENTO DEL PRODUCTO FABRICADO O IMPORTADO, OBJETO DE DISTRIBUCIÓN * |  |  |         |  |  |  |  |
|----------------------------------------------------------------------------------------------------|--|--|---------|--|--|--|--|
| Establecimiento* Nombre* Dirección* Acción*                                                                                        |  |  |         |  |  |  |  |
| Seleccione                                                                                                    |  |  | Agregar |  |  |  |  |

En el apartado **DETALLE** se muestran los datos agregados, así como los iconos editar y eliminar. Editar te permitirá modificar los datos y eliminar te permitirá borrar los datos.

| DETALLE                                 |         |                |  |  |  |  |
|-----------------------------------------|---------|----------------|--|--|--|--|
| Establecimiento Nombre Dirección Acción |         |                |  |  |  |  |
| Agencia                                 | Agencia | Agencia zona 0 |  |  |  |  |

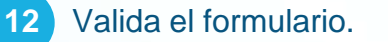

#### 7. DECLARACIÓN DEL CONTRIBUYENTE

a. Los datos ingresados fueron revisados y los mismos son correctos.

b. Declaro y juro que los datos contenidos en este formulario son verdaderos y estoy sabido de los delitos de perjurio y de falsedad de conformidad con lo estipulado en los artículos 458 Bis, 459 y 460 del Código Penal.

c. Asimismo, el correo electrónico que estoy registrando ante la Superintendencia de Administración Tributaria, podrá ser utilizado por la SAT para comunicarse con mi persona, según numeral 3 del artículo 21 "B" del Decreto 6-91, Código Tributario y sus Reformas.

|                                                                                                    | 7. DECLARACIÓN DEL CONTRIBUYENTE                                                                                                    |
|----------------------------------------------------------------------------------------------------|----------------------------------------------------------------------------------------------------|
| a. Los datos ingresados fueron revi                                                                                                    | sados y los mismos son correctos.                                                                                                    |
| <ul> <li>Declaro y juro que los datos cont<br/>del Código Penal.</li> </ul>                                                                                                    | enidos en este formulario son verdaderos y estoy sabido de los delitos de perjurio y de falsedad de conformidad con lo estipulado en los artículos 458 Bis, 459 y 4                                                                                                    |
| <ul> <li>Asimismo, el correo electrónico o<br/>artículo 21 "B" del Decreto 6-91,</li> </ul>                                                                                                    | ue estoy registrando ante la Superintendencia de Administración Tributaria, podrá ser utilizado por la SAT para comunicarse con mi persona, según numeral 3 del<br>Código Tributario y sus Reformas.                                                                                                    |
|                                                                                                    | ¿Confirma que desea presentar el formulario?                                                                                                    |
|                                                                                                    | Si, presistar Regresar                                                                                                    |
|                                                                                                    |                                                                                                    |
| Te llegará un avis<br>también podrás de                                                                                                    | o al correo electrónico de la presentación del formulario y adjunto el formulario en PDF, el cua scargar seleccionando el botón <b>Imprimir.</b>                                                                                                    |
| Te llegará un avise<br>también podrás des                                                                                                    | o al correo electrónico de la presentación del formulario y adjunto el formulario en PDF, el cua scargar seleccionando el botón Imprimir. 7. DECLARACIÓN DEL CONTRIBUYENTE                                                                                                    |
| Te llegará un avise<br>también podrás des                                                                                                    | o al correo electrónico de la presentación del formulario y adjunto el formulario en PDF, el cua scargar seleccionando el botón Imprimir. 7. DECLARACIÓN DEL CONTRIBUYENTE rados y los mismos son correctos                                                                                                    |
| Te llegará un aviso<br>también podrás des                                                                                                    | De al correo electrónico de la presentación del formulario y adjunto el formulario en PDF, el cua scargar seleccionando el botón Imprimir.          7. DECLARACIÓN DEL CONTRIBUYENTE         sados y los mismos son correctos.         enidos en este formulario son verdaderos y estoy sabido de los delitos de perjurio y de falsedad de conformidad con lo estipulado en los artículos 458 Bis, 459 y 4                                                                                                    |
| Te llegará un avise<br>también podrás des<br>a. Los datos ingresados fueron revi<br>o. Declaro y juro que los datos cont<br>del Código Penal.<br>c. Asimismo, el correo electrónico o<br>artículo 21 "B" del Decreto 6-91, | De al correo electrónico de la presentación del formulario y adjunto el formulario en PDF, el cua scargar seleccionando el botón Imprimir. <b>DECLARACIÓN DEL CONTRIBUYENTE</b> Sados y los mismos son correctos. enidos en este formulario son verdaderos y estoy sabido de los delitos de perjurio y de falsedad de conformidad con lo estipulado en los artículos 458 Bis, 459 y 4 ue estoy registrando ante la Superintendencia de Administración Tributaria, podrá ser utilizado por la SAT para comunicarse con mi persona, según numeral 3 del Código Tributario y sus Reformas.                                                                  |
| Te llegará un avise<br>también podrás des<br>a. Los datos ingresados fueron revi<br>o. Declaro y juro que los datos cont<br>del Código Penal.<br>c. Asimismo, el correo electrónico o<br>artículo 21 "B" del Decreto 6-91, | A al correo electrónico de la presentación del formulario y adjunto el formulario en PDF, el cua<br>scargar seleccionando el botón Imprimir. <u>         DECLARACIÓN DEL CONTRIBUYENTE</u> aados y los mismos son correctos.     enidos en este formulario son verdaderos y estoy sabido de los delitos de perjurio y de falsedad de conformidad con lo estipulado en los artículos 458 Bis, 459 y 4     ue estoy registrando ante la Superintendencia de Administración Tributaria, podrá ser utilizado por la SAT para comunicarse con mi persona, según numeral 3 del     Código Tributario y sus Reformas.     Solicitud realizada de forma exitosa. |

Formulario generado en PDF.

| SAT<br>Superintendenc<br>Administración Tr                                             | ia de<br>ibutaria                | Anexo a la Inscripción o Actualización de<br>Contribuyentes Fabricantes o<br>Importadores<br>de Bebidas Alcohólicas y No Alcohólicas |                                                             |                                                               |                 | Núme<br>10  | SAT-0621<br>rro de Formulario<br>000 000 976                                                                 |
|----------------------------------------------------------------------------------------|----------------------------------|----------------------------------------------------------------------------------------------------|-------------------------------------------------------------|---------------------------------------------------------------|-----------------|-------------|----------------------------------------------------------------------------------------------------|
|                                                                                        |                                  |                                                                                                    | TIPO DE                                                     | GESTIÓN                                                       |                 |             |                                                                                                    |
|                                                                                        |                                  |                                                                                                    | Actualizaci                                                 | ón Fabricante                                                 |                 |             |                                                                                                    |
|                                                                                        |                                  | DATO                                                                                                    | S DE IDENTIFICAC                                            | IÓN DEL CONTRIBUYE                                            | NTE             |             |                                                                                                    |
| NIT del contribuvente                                                                  | 3                                |                                                                                                    |                                                             |                                                               |                 |             |                                                                                                    |
| Nombre o Razón So                                                                      | cial                             |                                                                                                    |                                                             |                                                               |                 |             | 2                                                                                                    |
| Domicilio Fiscal                                                                       |                                  |                                                                                                    |                                                             |                                                               |                 |             | 577                                                                                                    |
| Correo electrónico pa<br>Agencia Virtual-                                              | ara recibir i                    | notificacione                                                                                                    | es -Correo de                                               |                                                               |                 |             |                                                                                                    |
| Correo electrónico ad                                                                  | dicional par                     | ra recibir no                                                                                                    | tificaciones                                                |                                                               |                 |             |                                                                                                    |
| Número de teléfono o                                                                   | del contribu                     | uvente                                                                                                    |                                                             |                                                               |                 |             |                                                                                                    |
| Número de extensiór                                                                    | 1                                |                                                                                                    |                                                             |                                                               |                 |             |                                                                                                    |
|                                                                                        |                                  |                                                                                                    | DATOS DEL REPR                                              | ESENTANTE LEGAL                                               |                 |             |                                                                                                    |
| NIT Representante L                                                                    | egal                             |                                                                                                    |                                                             |                                                               |                 |             |                                                                                                    |
| Nombre                                                                                 | 1972                             |                                                                                                    |                                                             |                                                               |                 |             |                                                                                                    |
| Estado                                                                                 |                                  |                                                                                                    |                                                             |                                                               | ACTIN           | /0          |                                                                                                    |
| Fecha Nombramiente                                                                     | o                                |                                                                                                    |                                                             |                                                               | 2012-01-09 0    | 0:00:00:00  |                                                                                                    |
|                                                                                        |                                  |                                                                                                    | DATOS DEL                                                   | CONTADOR                                                      |                 |             |                                                                                                    |
| NIT Contador                                                                           |                                  |                                                                                                    |                                                             |                                                               |                 |             |                                                                                                    |
| Nombre                                                                                 |                                  |                                                                                                    |                                                             |                                                               |                 |             |                                                                                                    |
| Estado                                                                                 |                                  |                                                                                                    |                                                             |                                                               | ACTIN           | 10          |                                                                                                    |
| Fecha Nombramiento                                                                     | 5                                |                                                                                                    |                                                             |                                                               | 2021-01-15 0    | 0:00:00:0   |                                                                                                    |
|                                                                                        |                                  | F                                                                                                    | RODUCTO FABRI                                               |                                                               |                 |             |                                                                                                    |
| Fabricación o<br>Importación                                                           | Fecha en q<br>la act             | ue empezará<br>lividad                                                                                                    | Clase de bebida                                             | Presentación en mi por<br>unidad                              | Marca cor       | nercial     | Si es bebida alcohólica<br>coloque el precio de<br>venta sugerido al<br>consumidor final por<br>unidad en Q. |
| Fabricación                                                                            | 17-12                            | 2-2024                                                                                                    | Cervezas                                                    | 100                                                           | Cerve           | za          | 10.00                                                                                                    |
| ESTABLECIMIENTO                                                                        | os, sucui                        | RSALES, A                                                                                                    | GENCIAS Y BODEC<br>MPORTADO, OBJE                           | GAS DE ALMACENAMI                                             | ENTO DEL        | PRODU       | ICTO FABRICADO O                                                                                             |
| Estable                                                                                | cimiento                         |                                                                                                    | No                                                          | mbre                                                          | Dirección       |             |                                                                                                    |
| Age                                                                                    | ncia                             |                                                                                                    | Ag                                                          | encia                                                         |                 | Agenci      | a zona 0                                                                                                    |
|                                                                                        |                                  |                                                                                                    | DECLARACIÓN DE                                              |                                                               |                 |             |                                                                                                    |
| a.Los datos ingresados fu<br>b.Declaro y juro que los d<br>estipulado en los artículos | latos contenio<br>s 458 Bis, 459 | os y los mismo<br>los en este fon<br>∂ y 460 del Cóc                                                                                 | s son correctos.<br>nulario son verdaderos y<br>tigo Penal. | estoy sabido de los delitos de                                | perjurio y de   | falsedad di | e conformidad con lo                                                                                         |
| c.Asimismo, el correo ele<br>con mi persona, según n                                   | ctrónico que a<br>imeral 3 del a | estoy registran<br>artículo 21 "B" d                                                                                                 | do ante la Superintenden<br>del Decreto 6-91, Código        | cia de Administración Tributari<br>Tributario y sus Reformas. | ia, podrá ser u | nilizado po | r la SAT para comunicarse                                                                                    |
| Guatemala, 17 de D                                                                     | iciembre d                       | ie 2024                                                                                                    | F:                                                          |                                                               |                 |             |                                                                                                    |

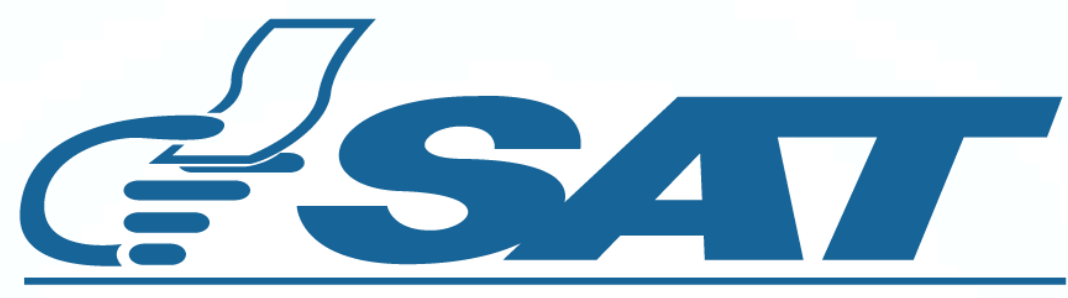

### SUPERINTENDENCIA DE ADMINISTRACION TRIBUTARIA

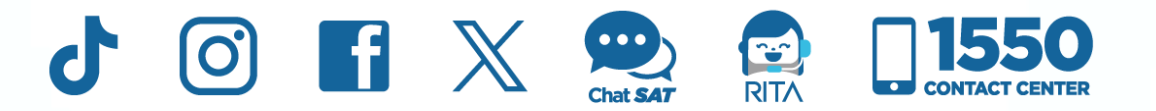

**Contribuyendo** por el país que todos queremos